#### **Credential Rosters:**

At <u>www.pharmacy.la.gov</u> select "Verify"

# **Credential Rosters**

The Board now offers credential rosters through our online services portal. These rosters will provide public information on credentials. Rosters are \$150.00 each. To obtain a credential roster please follow the directions provided below.

- . Login to your online services account. New users should follow the instructions for establishing a new account.
- Select Generate Roster
- · Generate any roster you wish to obtain
- · Pay the invoice
- Download the roster(s) you have generated and paid for

Please note that non-practicing statuses will not be included in the download. This includes expired, suspended, revoked, and relinquished credentials.

#### Login. First time users will register a new account. Returning users login.

| Access Your Account              |                                                                                                    |
|----------------------------------|----------------------------------------------------------------------------------------------------|
| liser ID                         | Are you a returning applicant or licensee?                                                                                                    |
| User ID                          | If you have ever applied for a credential with the Louisiana Board of Pharmacy, you already have a username and password even if you have never logged in. Please use the provided |
| Password                         | "Forgot User ID" and/or "Forgot Password" links, in that order, if you do not know your login information. If you are unable to retrieve your username and password, you may email |
| Password                         | licensing@pharmacy.la.gov. Do not create a new account                                                                                                    |
| Log In                           | Are you a new applicant?                                                                                                    |
| Don't have an account? Register  | If you are a new applicant, meaning you have never applied for a credential with the Board,                                                                                        |
| Forgot Password? Forgot User ID? | you may register a new account by clicking "Register". A verification email will be sent to<br>you after all information is submitted.                                             |

## Select Online Services. Then select Generate Roster.

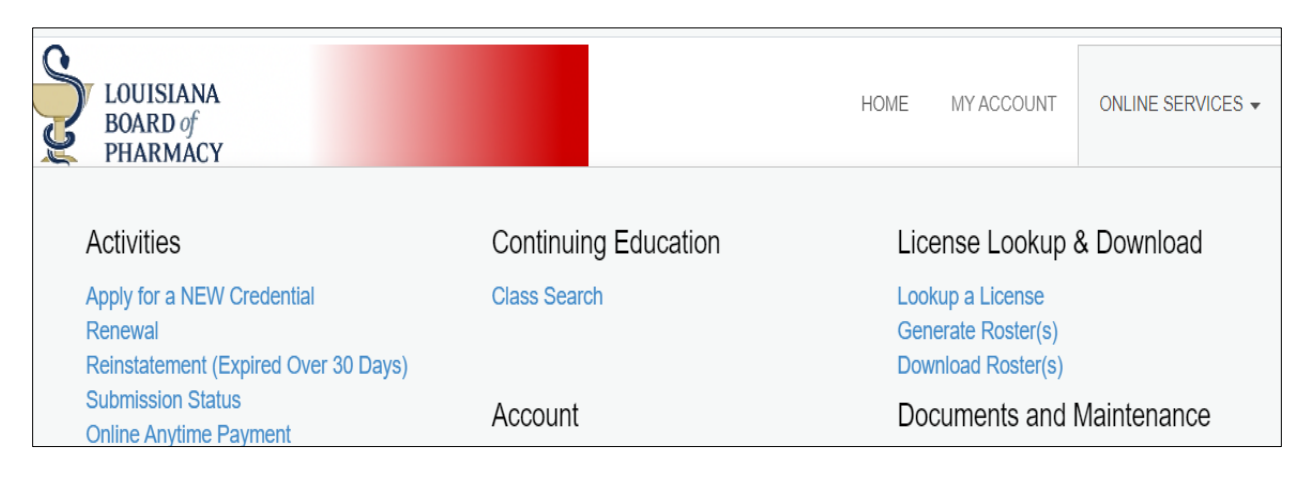

Select the rosters you wish to generate. Entering search criteria will limit your results to only those which include the data entered. To generate all results do not enter anything for search criteria. You may select multiple rosters. After selecting, click Continue.

| Available Rosters for Download                                |  |
|---------------------------------------------------------------|--|
|                                                               |  |
| Pharmacist Roster (PST Credential Types)                      |  |
| Pharmacy Intern Roster (PNT Credential Types)                 |  |
| Pharmacy Intern Roster ( Fee: \$150.00 )<br>[select criteria] |  |
| Pharmacy Roster (PHY Credential Types)                        |  |
| Pharmacy Technician Candidate Roster (PTC Credential Types)   |  |
| Continue                                                      |  |

Click the accept box then select Process Selected.

| Rosters            | Generation Results                                                                                |                                                                                                    |                                |
|--------------------|---------------------------------------------------------------------------------------------------|----------------------------------------------------------------------------------------------------|--------------------------------|
| Roster Gener       | ration Results                                                                                    |                                                                                                    |                                |
|                    | The list below shows the re<br>Select the roster(s) you wish to o<br>Once finished, click the Pro | esults from the rosters you have ch<br>download by checking the appropriate<br>ocess Selected button below to conti | iosen.<br>e box(es).<br>nue.   |
| Note: If the roste | r you choose requires a fee, it will be placed                                                    | d on the invoice and will not be available for                                                                      | download until payment is made |
|                    | Pharmacy Intern Roster                                                                            | 1085 records found.                                                                                                 | 150.00                         |
|                    | Pr                                                                                                | rocess Selected                                                                                                    |                                |

Generated rosters will be displayed. Select Checkout in the upper right corner of the screen.

| Sarah Bla | key Stevens                      | Logout                                                           |                |         |                 |                  |      |            | 🌹 \$150.00 Checkout |
|-----------|----------------------------------|------------------------------------------------------------------|----------------|---------|-----------------|------------------|------|------------|---------------------|
|           | OUISIANA<br>BOARD of<br>PHARMACY | ,                                                                |                |         |                 |                  | HOME | MY ACCOUNT | ONLINE SERVICES -   |
| Roster    | Downloa                          | ds Available                                                     |                |         |                 |                  |      |            |                     |
| Selecting | g Checkou                        | It and paying the invoice will e rosters available for download. | allow you to c | lownlo  | ad your roster. |                  |      |            |                     |
| Format    |                                  | Roster Name                                                      | Created        | Expires | Results         | Status           |      |            |                     |
|           | Remove                           | Pharmacy Intern Roster                                           | 07/23/2023     |         | 1085 records    | Awaiting Payment |      |            |                     |
| ·         | D                                | a                                                                |                |         |                 |                  |      |            |                     |

# Select Pay Invoice

| LOUISIANA<br>BOARD of<br>PHARMACY                                                     | Louisiana Board of Pharmacy Online eLicense Webs | ite       | Date: 7/23/2023<br>Invoice # 368049 |
|---------------------------------------------------------------------------------------|--------------------------------------------------|-----------|-------------------------------------|
| Test Center<br>Sarah Blakey Stevens<br>3388 Brentwood Dr<br>Baton Rouge, LA 70809-170 | 0                                                |           |                                     |
| Description                                                                           | r - Sarah Blakey Stevens                         |           | Amount                              |
| Pharmacy Intern Roster                                                                |                                                  |           | \$150.00                            |
|                                                                                       |                                                  | Subtotal: | \$150.00                            |
|                                                                                       |                                                  | Total:    | \$150.00                            |
|                                                                                       | Pay Invoice                                      |           |                                     |

Enter payment information and submit.

| 1 Pa  | yment Type 2 Customer Info | 3 Paym     | ent        | 3 Submit Payment | Transaction Summar     | У       |
|-------|----------------------------|------------|------------|------------------|------------------------|---------|
| Trans | saction Detail             |            |            |                  | Pharmacy Intern Roster | \$150.0 |
|       |                            | the parts  | Course the | Transa and       | la.gov Order Total 🍘   | \$150.0 |
| SKU   | Description                | Unit Price | Quantity   | Amount           |                        |         |
|       | Pharmacy Intern Roster     | \$150.00   | 1          | \$150.00         |                        |         |
|       |                            |            |            |                  |                        |         |

Verification of Payment will display and be sent to the email address provided when you entered your payment information.

| Louisiana Board of Pharmacy Online eLicense<br>BOARD of<br>PHARMACY                                                                                                    |
|----------------------------------------------------------------------------------------------------|
| Transaction Details                                                                                                    |
| Transaction Date: 7/23/2023<br>Invoice # 368049<br>Confirmation #: 69758874                                                                                              |
| Sarah Blakey Stevens                                                                                                    |
| Approved!                                                                                                    |
| You have been charged <b>\$155.80</b> . Please print a copy for your records from the button above.<br>This receipt is not a license or an authorization to do business. |

### Select Online Services then Download Rosters.

|     |                                                              | 🍞 \$0.00 Checkout |  |
|-----|--------------------------------------------------------------|-------------------|--|
|     | HOME MY ACCOUNT                                              | ONLINE SERVICES + |  |
| ion | License Lookup & Downlo                                      | pad               |  |
|     | Lookup a License<br>Generate Roster(s)<br>Download Roster(s) |                   |  |
|     | Documents and Maintena                                       | ance              |  |
|     | Upload Documents                                             |                   |  |

Select the format you wish to download the roster with and select download.

| Roster Do                   | whioads A     | vallable    |                                 |            |           |            |        |
|-----------------------------|---------------|-------------|---------------------------------|------------|-----------|------------|--------|
| Selecting Ch                | ieckout an    | d paying    | the invoice will allow          | you to dow | vnload yo | ur roster. |        |
| The list below sh           | nows the rost | ers availab | le for download.                |            |           |            |        |
| The list below si<br>Format | nows the rost | ers availab | le for download.<br>Roster Name | Created    | Expires   | Results    | Status |